# TWSの使い方

Prof. 01/05/2020

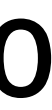

# Trader Workstation (TWS)の画面の見かた

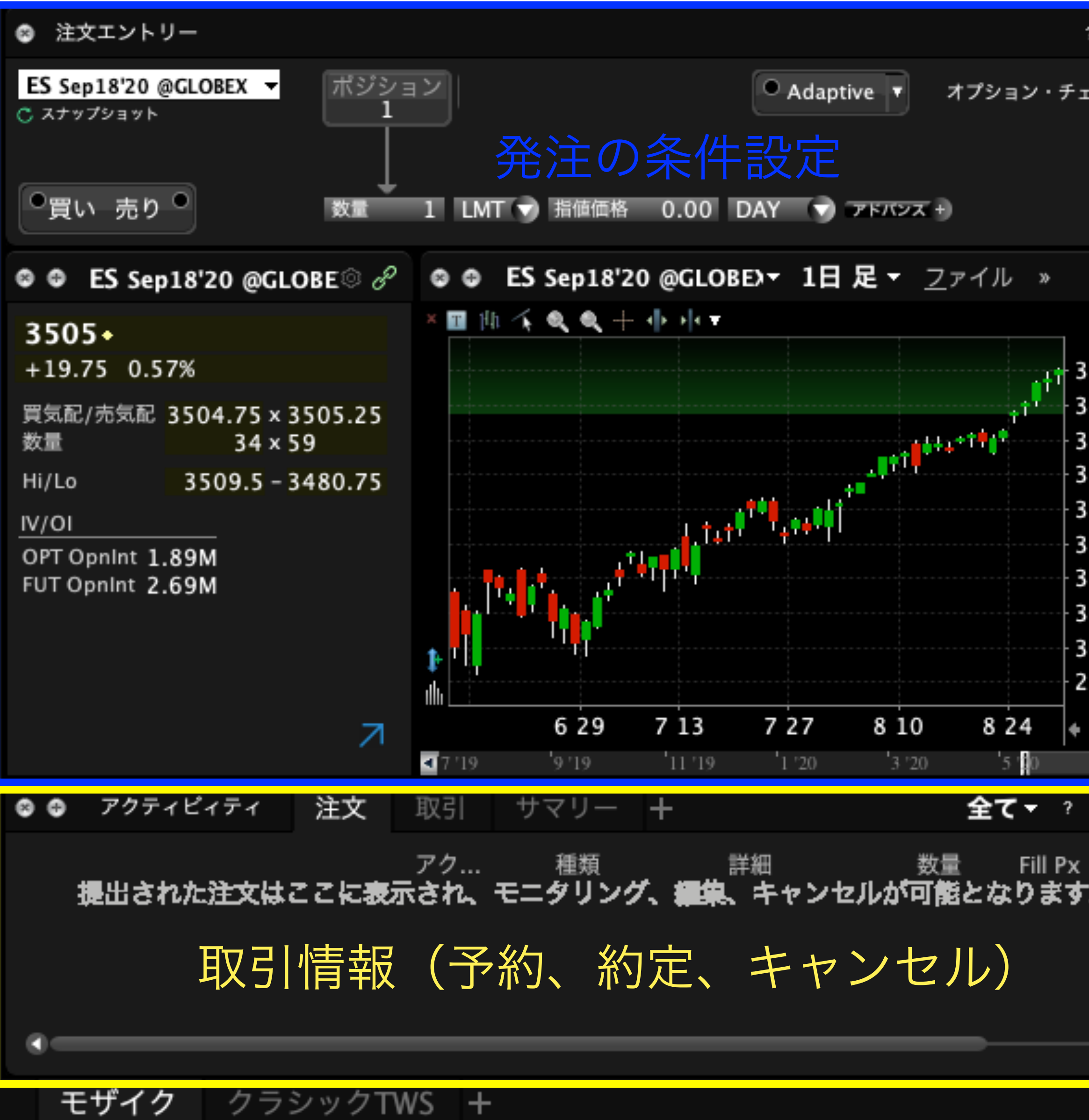

| ? © P            | 😂 🤀 モニター                                       | ポートフォ                          | リオー        | は気に入り                        | +                   |                         | ヤフィル                        | ター ?       |
|------------------|------------------------------------------------|--------------------------------|------------|------------------------------|---------------------|-------------------------|-----------------------------|------------|
| ニーン ▼            | 損益                                             | + 75                           | コフィール      | マーシ                          | パン                  |                         |                             |            |
| 発注               | 1日 <b>39</b><br>前回の終催から - 0.37                 | 5K 評価<br>実現損益                  | 402.2K     | 流動性維持証                       | 資産価値<br>[拠金         | 106.5M<br>4.0M          | ∥ 維持証拠金余<br>∥ SMA           | 力 10<br>10 |
|                  | 日次捐益 金融商品                                      | 8                              | ポジション      | ノ 時(                         | 而評価額                | 平均価格                    | 直近                          | 変化         |
| ି ଟି             | 2,112 ES Dec1                                  | -<br>8'20 @GLOBEX              | 2          | 34                           | 49,592              | 3435.30                 | <ul> <li>3494.50</li> </ul> | +19.7      |
|                  | 1,035 ES Sep18                                 | 8'20 @GLOBEX                   | 1          | 1                            | 75,300              | 3422.55                 | <ul> <li>3505.00</li> </ul> | +19.7      |
|                  | 389 ZB Dec2                                    | 1'20 @ECBOT                    | 3          | 5                            | 24,639              | 177.2                   | <ul> <li>174'270</li> </ul> | +0'03      |
| 500.00           | 207 MES Dec                                    | :18'20 @GLOBEX                 | 2          | 2 :                          | 34,955              | 3423.4                  | <ul><li>3495.00</li></ul>   | +20.2      |
| 437.50           | JPY 現金                                         |                                |            |                              | -1,076              |                         |                             |            |
| 375.00           | USD 現金                                         | Ì                              |            | 1,0                          | 10,712              |                         |                             |            |
| 312.50           |                                                |                                |            |                              |                     |                         |                             |            |
| 250.00           |                                                |                                |            | _                            | > <i>L</i>          |                         |                             |            |
| 187.50           | 現                                              | 在のボ                            | ジシ         | ヨンと                          | 資産                  | 百の確                     | 認                           |            |
| 125.00           |                                                |                                |            |                              | ~ < 1               |                         | - H.O.                      |            |
| 062.50           |                                                |                                |            |                              |                     |                         |                             |            |
| 000.00           |                                                |                                |            |                              |                     |                         |                             |            |
| 937.50           |                                                |                                |            |                              |                     |                         |                             |            |
|                  |                                                |                                |            |                              |                     |                         |                             |            |
| <b>'</b> 7 '20 ▶ |                                                |                                |            |                              |                     |                         |                             |            |
| © & ₹            | $ \Rightarrow \Rightarrow = =$                 | 有銘柄                            | に関         | トフォリオ<br>するニ                 | ES 🕶                | -え(                     | <u>→</u> 語)                 |            |
| ·                | 08/28 20:07 <u>ZB</u><br>08/27 19:54 <u>ZB</u> | - MNI US 30YF<br>- MNI US 30YF |            | TECHS: (U0)  <br>TECHS: (U0) | Bearish<br>Probes I | Theme Inta<br>Key Suppo | act Despite Bo<br>rt        | ounce      |
|                  | 08/26 22:23 ES                                 | – KEDSKY E-M<br>– MNI US BOYR  |            | 0 up 1%<br>TECHS: (UO)       | Approa              | hing Key S              | upport                      |            |
|                  | 08/25 19:55 ZB                                 | - MNI US 30YF                  | R FUTURE   | TECHS: (U0)                  | Under P             | ressure                 |                             |            |
| •                | 08/25 18:58 ZB                                 | - REDSKY 30y                   | r US Treas | ury Bonds do                 | own 1%              |                         | -    Alla D:-               |            |

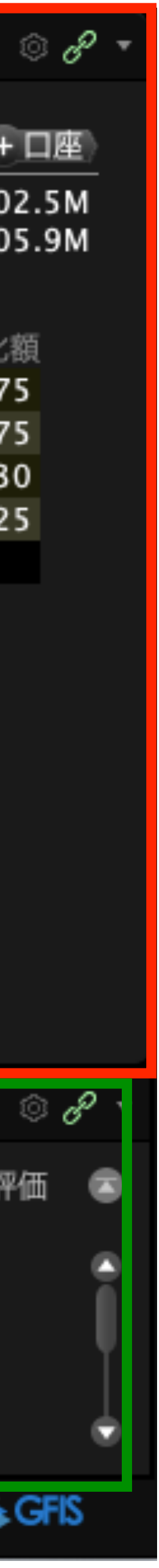

## 損益

+プロフィール

| 1日        | 1,439 | 評価   | 132.6K |
|-----------|-------|------|--------|
| 前回の終値から 🛨 | 0.06% | 夫呪惧益 |        |

| 日次損益 | 金融商品   | ポジション | 時価評価額 |
|------|--------|-------|-------|
| 23   | IAU    | 98    | 1,826 |
| 15   | VOO    | 11    | 3,536 |
| 7    | QQQ    | 12    | 3,499 |
| 0    | EDV    | 10    | 1,628 |
| 0    | VGT    | 11    | 3,564 |
| -31  | TLT    | 28    | 4,484 |
|      | JPY 現金 |       | -302  |
|      | USD 現金 |       | 2,763 |

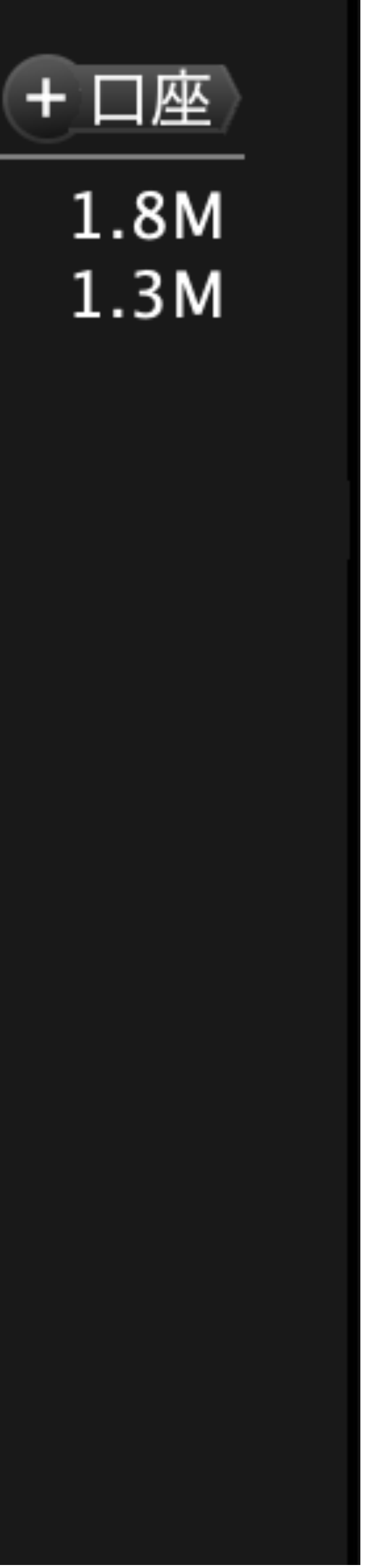

| 流動性資産価値 | 2.3M   | 維持証拠金余力 | 1.8N |
|---------|--------|---------|------|
| 維持証拠金   | 490.7K | SMA     | 1.3N |

| 平均価格                |   | 直近      | 変化額   |
|---------------------|---|---------|-------|
| 16.957              | • | c18.40  |       |
| 289.11 <sup>2</sup> | • | 321.25  | +1.18 |
| 257.24 <sup>3</sup> | • | 291.83  | +0.78 |
| 164.927             | • | c162.78 |       |
| 284.86 <sup>3</sup> | • | c324.02 |       |
| 163.37 <sup>2</sup> | • | 160.00  | -1.24 |
|                     |   |         |       |

マージン 动性眢 490.7K SMA

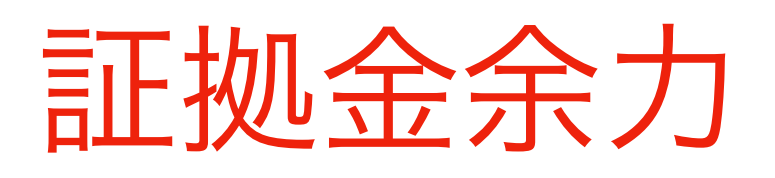

# あとどれだけ買える余力があるかの指標。入金があると増え、株を 買うと減る。0になると強制決済される。

# 維持証拠金

資産額。

https://www.interactivebrokers.co.jp/jp/index.php?f=27587

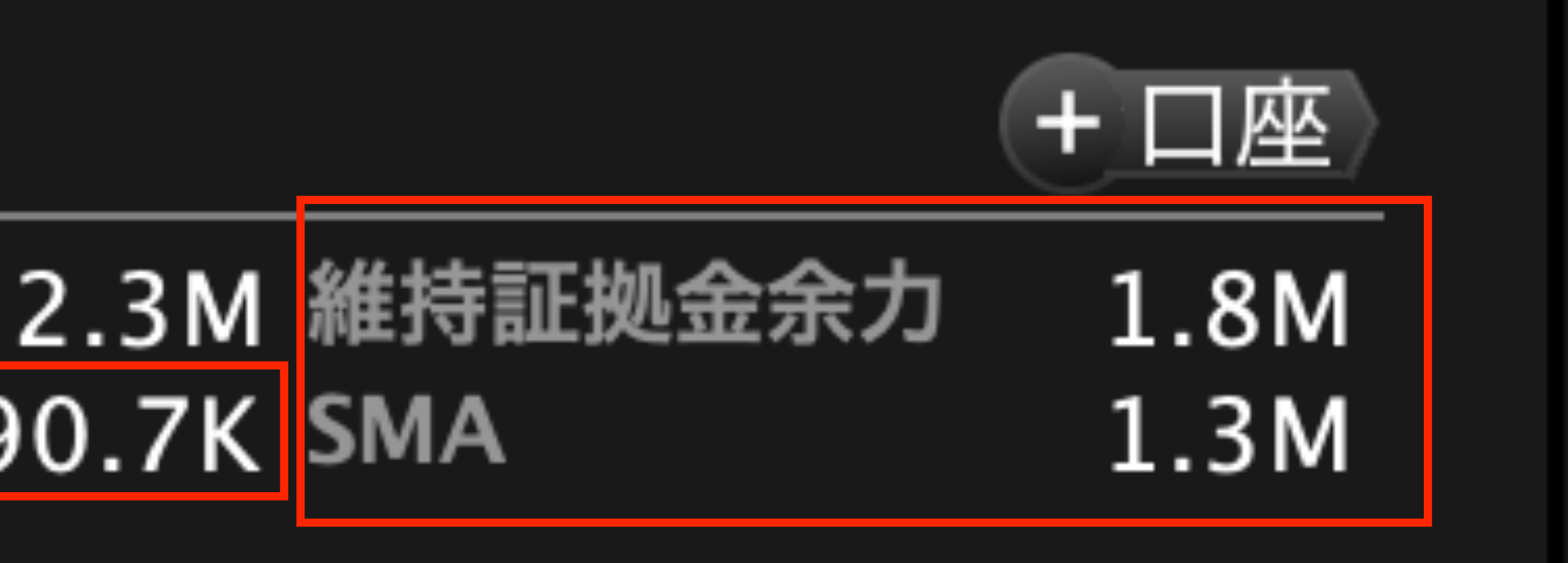

# 購入した有価証券を維持するためにIB証券に担保として預けている

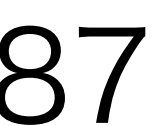

# 証拠金

出典: フリー百科事典『ウィキペディア(Wikipedia)』

**証拠金**(しょうこきん、英: margin)とは、経済学用語の一つで、契約の成立、履行を確実にするために、当事者 の一方が相手方に対して担保として預ける金銭のことを言う。 デリバティブ取引(先物取引やオプション取引など)を行う場合には証券会社で口座を設けることになり、そのと きに証券会社に差し出すこととなる金銭のことを証拠金という。これは投資家が取引を行った場合に損失が出れ ば、それをカバーするための担保として必要となっているからである。

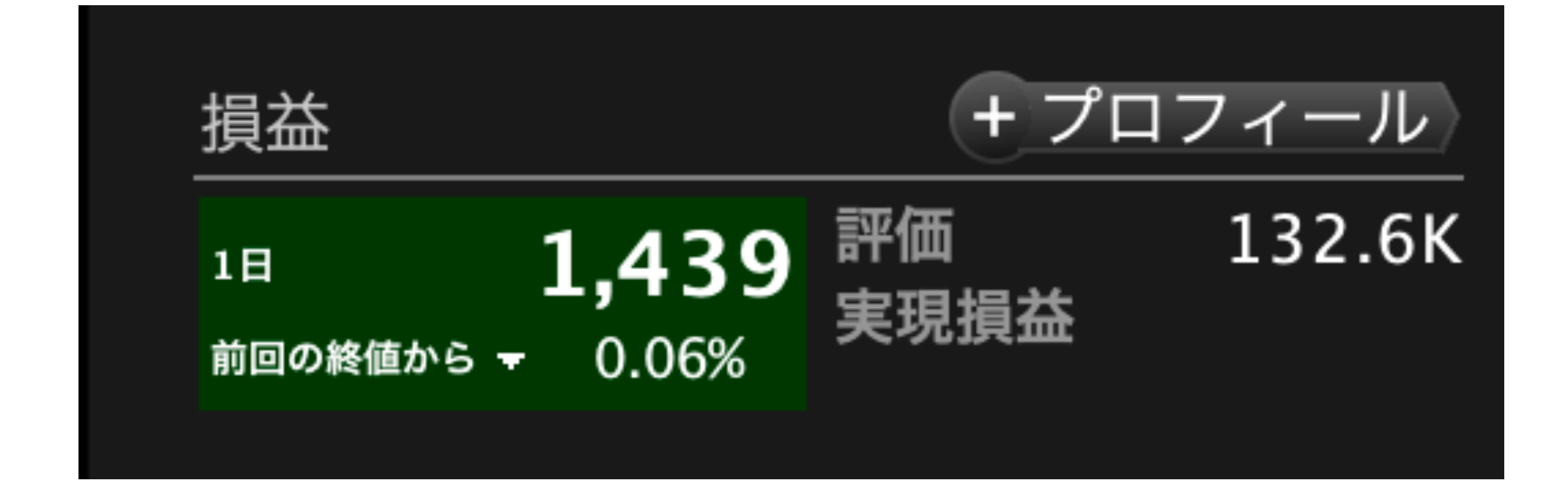

評価損益:保有資産の時価から簿価を引いた額のこと。**含み損益(**ふくみそんえき)とも呼ぶ。ある時 点での潜在的な損益の評価であり、実際に売却するまでは損益が確定しないため、この表現を使う。 (円で表示。1K=1,000円、1M=1,000,000円) 実現損益:実際に決済して現金化した損益。(円で表示)

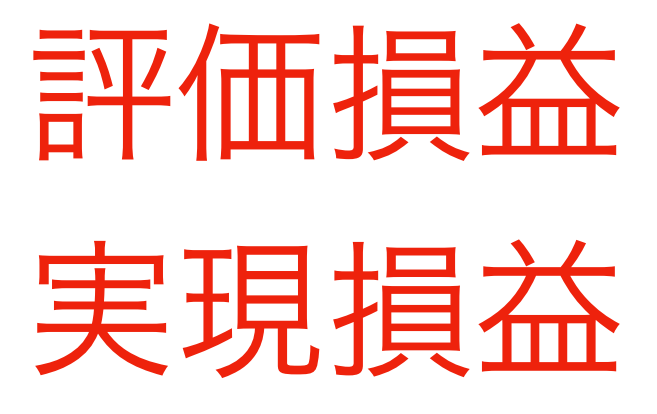

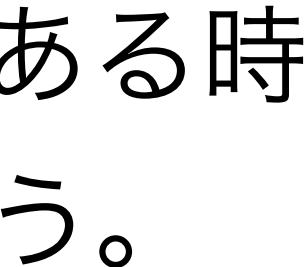

| 日次損益 | 金融商品   | ポジション | 時価評価額 | 平均価格                | 直近      | 変化額   |
|------|--------|-------|-------|---------------------|---------|-------|
| 23   | IAU    | 98    | 1,826 | 16.957              | c18.40  |       |
| 15   | VOO    | 11    | 3,536 | 289.11 <sup>2</sup> | 321.25  | +1.18 |
| 7    | QQQ    | 12    | 3,499 | 257.24 <sup>3</sup> | 291.83  | +0.78 |
| 0    | EDV    | 10    | 1,628 | 164.927             | c162.78 |       |
| 0    | VGT    | 11    | 3,564 | 284.86 <sup>3</sup> | c324.02 |       |
| -31  | TLT    | 28    | 4,484 | 163.37 <sup>2</sup> | 160.00  | -1.24 |
|      | JPY 現金 |       | -302  |                     |         |       |
|      | USD 現金 |       | 2,763 |                     |         |       |

# 日次損益:当日生じた損益。(直近価格 - 平均価格) x ポジション (ドルで表示)

ポジション:ロット数(保有している株数) 時価評価額:現在保有している金融商品の総額(直近価格xポジション) 平均価格:購入した金融商品の1株あたりの平均価格 直近: 直近の1株あたりの価格 (c: closed)

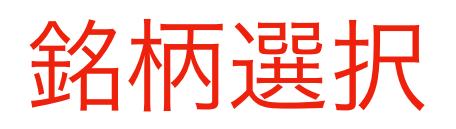

## ティッカーコードを入力してEnter (ドルに両替するときは、USD.JPY)

## 現在保有しているロット数

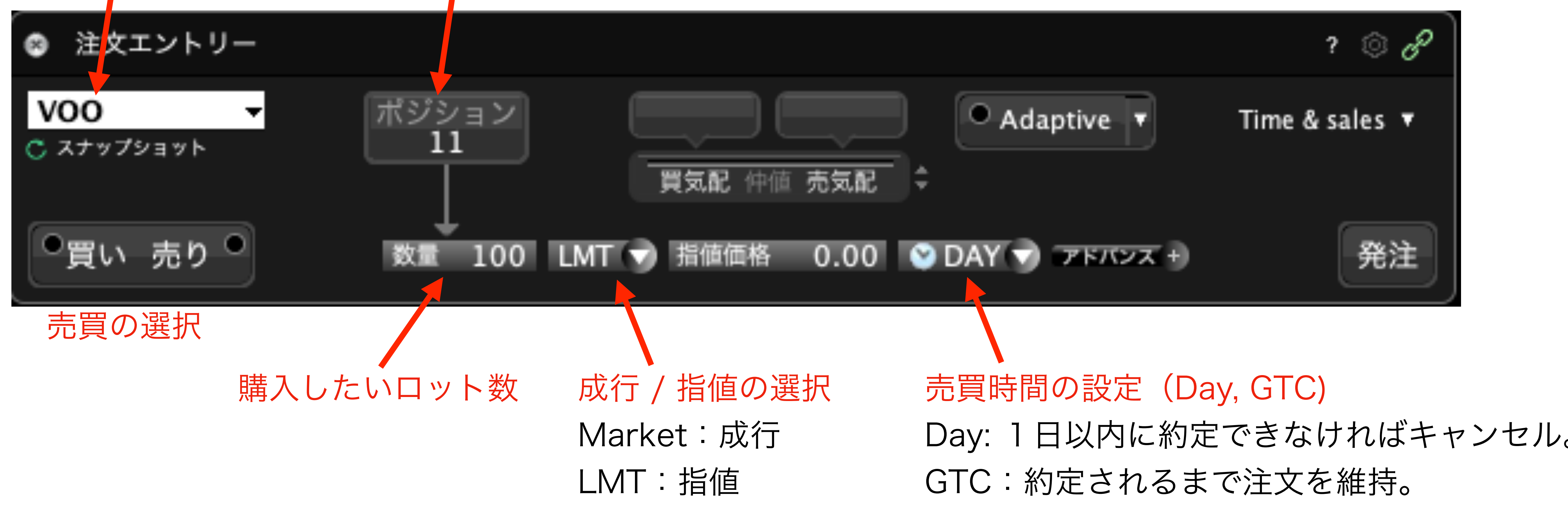

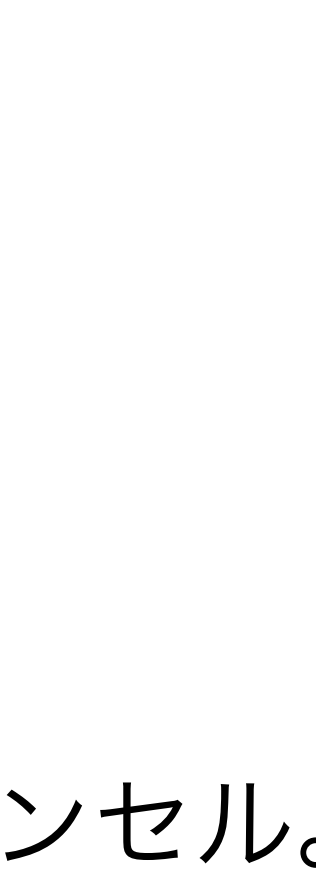

# 日本円→米ドルの両替方法

## 例:TWSを使って円をドルに両替(例:100万円をドルに両替する。)

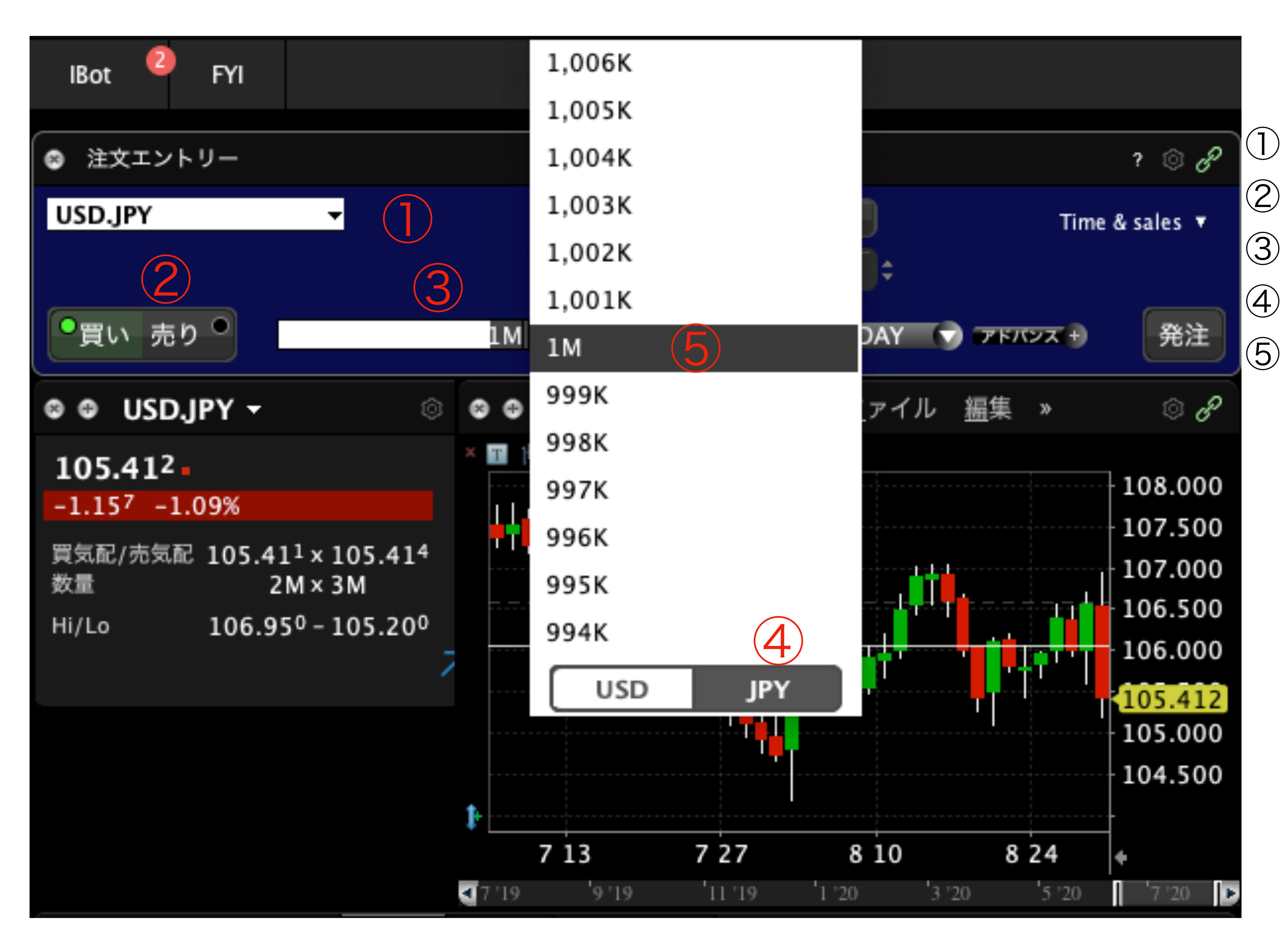

USD.JPYとタイプ 買いを選択。(ドルを買うという意味。) ロット数をクリック JPYをクリック(円)

1Mを選択。(もしくは1Mと入力)

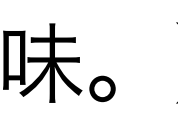

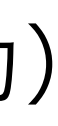

## TWSを使って円をドルに両替(例:100万円をドルに両替する。)

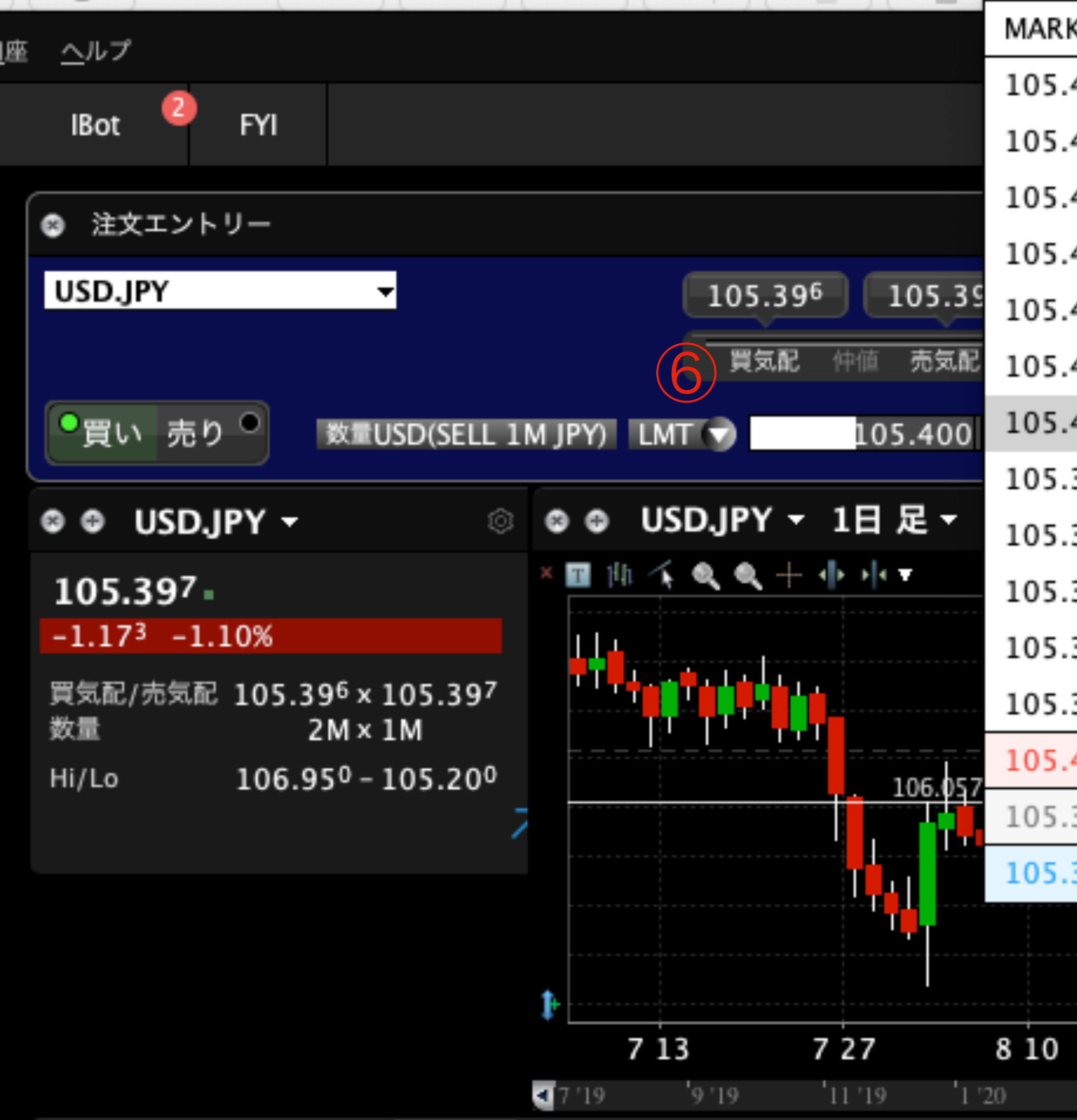

| KET     | スプレッドの%  |
|---------|----------|
| 406     | Ask+100% |
| 405     | Ask+80%  |
| 404     | Ask+60%  |
| 403     | Ask+40%  |
| 402     | Ask+20%  |
| 401     | Ask      |
| 400 売気配 | Ask-20%  |
| 399     | Ask-40%  |
| 398     | Bid+40%  |
| 397     | Bid+20%  |
| 396     | Bid      |
| 395 📜 🗖 | Bid-20%  |
| 400 売気配 | Bid-40%  |
| 395 仲値  | Bid-60%  |
| 395 買気配 | × @ «    |
|         | 103.000  |
| 8 24    | 4 🔶      |
| 3 '20 5 | 20 7 20  |

(6) LMTを選択 (7)指値を入力。気配値を参考にする。 (IB証券はスプレッド差0.001円)

売気配:売りたい人が多い価格。 (買いやすく、売りにくい。) 買気配:買いたい人が多い価格。 (売りやすく、買いにくい。)

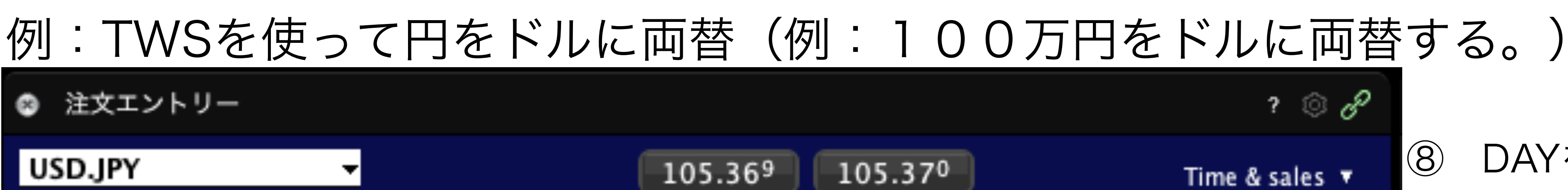

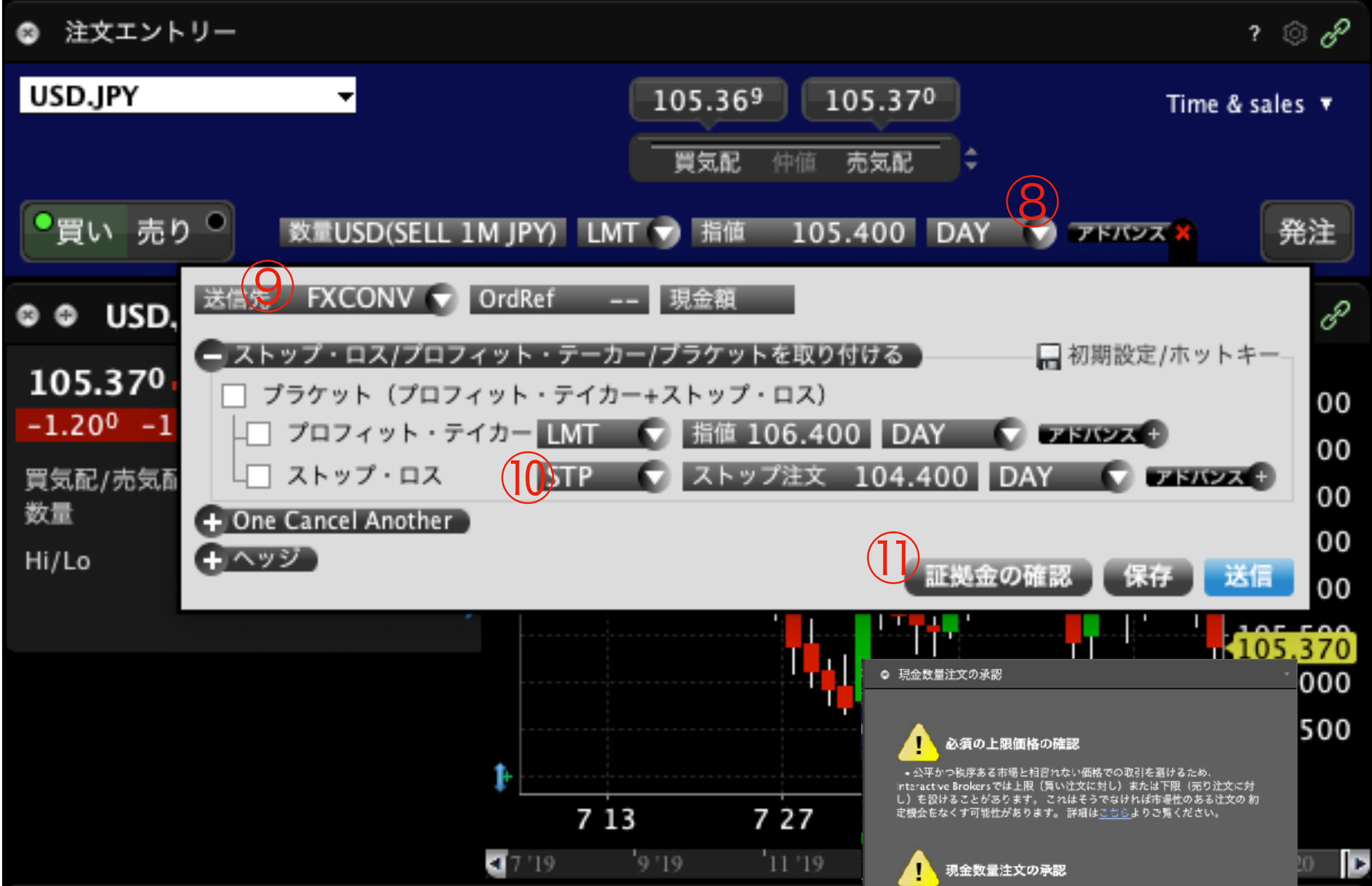

 貨幣価値(現金の量)でサイズを表示する注文は非保障型としてご提供し ております。指定した飯を費やした(買い注文)または得た(売り注文)時点 でキャンセルしてシステムが注文のシミュレーションをします。注文には貨 価値だけでなく、こちらよりご確認いただける、現金数量計算ファクターに算 出される最大サイズも使用されます。

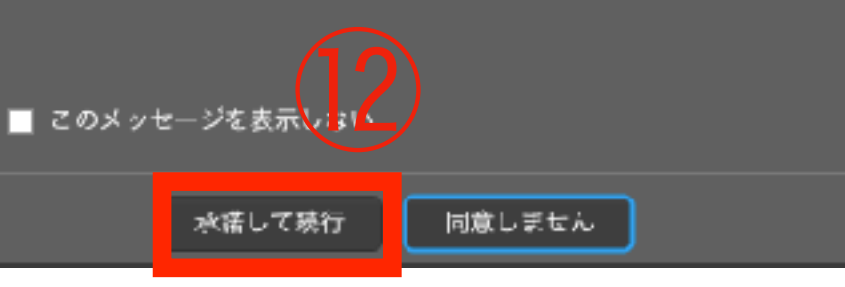

8 DAYを選択 (9)FXCONVを選択。 (IDEALPROを選択するとFXのポジション) になる。 必要に応じてロスカット値を入れる。 (1)「証拠金の確認」ボタンを押す。 (12)

(10)

「承認して実行」ボタンを押す。

# 例:TWSを使って円をドルに両替(例:100万円をドルに両替する。)

| ◎ 注文プレビュー                                                |                                       |                         |
|----------------------------------------------------------|---------------------------------------|-------------------------|
| United States dollar ——————————————————————————————————— |                                       |                         |
| 金融商品                                                     | 買気配                                   | 売気配                     |
| USD.JPY (13)                                             | 105.36 <sup>7</sup>                   | 105.369                 |
| 注文の詳細                                                    |                                       |                         |
| 売り1MIPY (14)                                             |                                       |                         |
| 注文方法IMT                                                  |                                       |                         |
| 些底研究 105 400 (15)                                        | ルーティング FXCONV                         | 有効期限 DAY                |
|                                                          |                                       |                         |
| 数重 IM JPY                                                |                                       |                         |
| メッセージ ――                                                 |                                       |                         |
| lange autout Materia Maria and an air                    |                                       |                         |
| You may cancel and increase t                            | e is below the USD 25000 idealPro     | IdealPro                |
| A or select the Transmit button to                       | o route as an odd lot order.          | luearro                 |
| Note that odd lot orders are no                          | ot guaranteed executions at the Ide   | alPro displayed quotes. |
| <u>詳細はここをクリック</u>                                        |                                       |                         |
| - スクイルト パナキニしわい                                          |                                       |                         |
| このメッセージを表示しない                                            |                                       |                         |
| トレーダーはペストエフォート・ペー                                        | - スで提供される現金量詳細を理解する                   | る必要があります。               |
| この警告を表示しない                                               |                                       |                         |
|                                                          |                                       |                         |
| 金額                                                       | ————————————————————————————————————— |                         |
| 金額 1,000,000                                             | JPY                                   | 現在                      |
| 手数料 (概算) 213.14 266.43                                   | JPY () 貸付金額を含む資産価(                    | 直 2,253,373             |
| 合計 該当約                                                   | 無し委託証拠金                               | 490,821                 |
|                                                          | 維持証拠金額                                | 490,821                 |
|                                                          | ポジション                                 | 0 9.490                 |
|                                                          | *ト記の値は理時占での                           | 状況を表示しており 面積            |
|                                                          | *取引約定の現金数量に                           | より、ポジションの影響             |
|                                                          |                                       |                         |

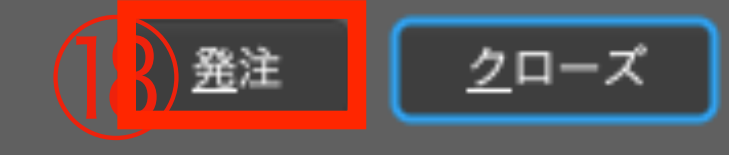

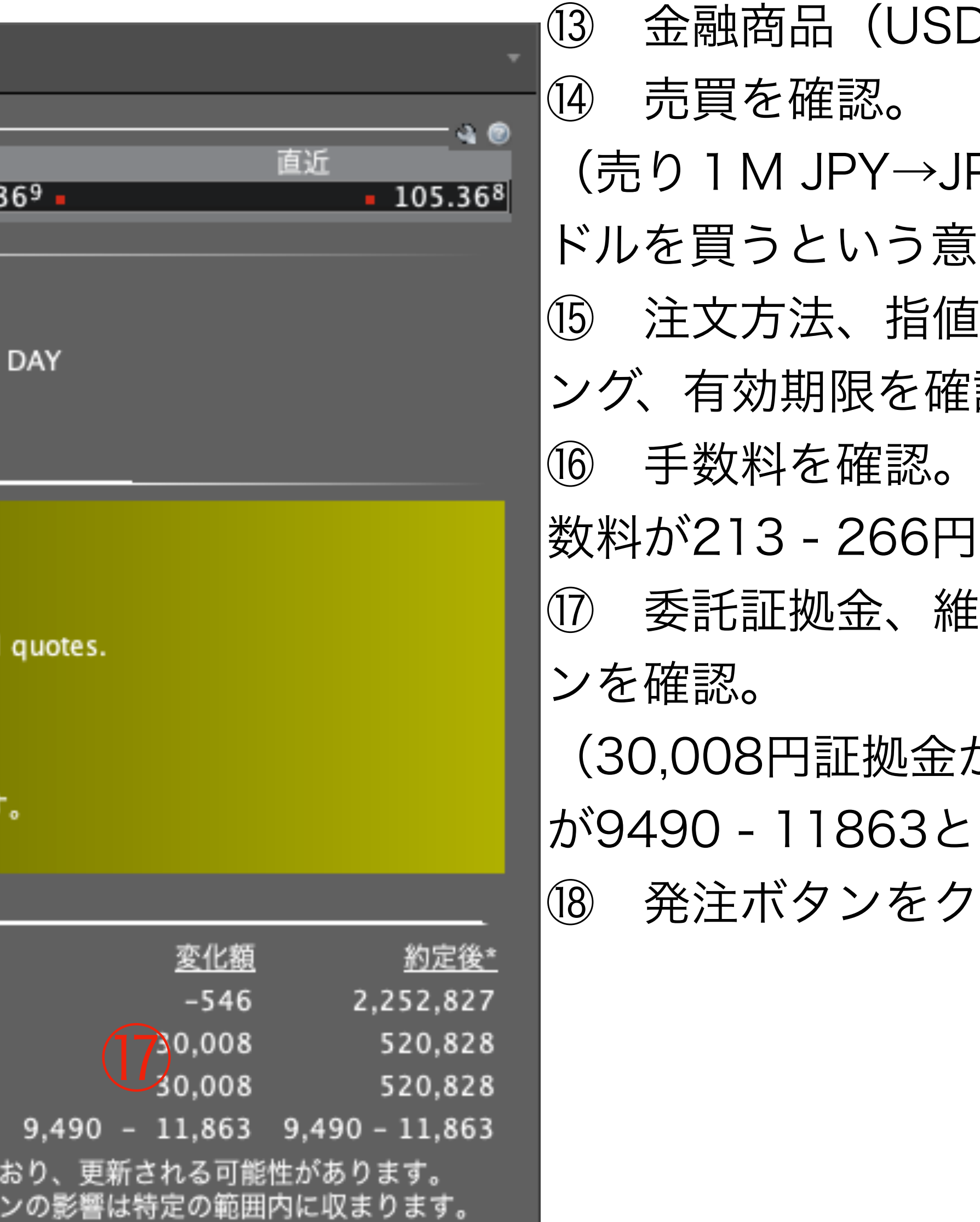

金融商品(USD.JPY)を確認。 (売り1M JPY→JPYを100万円売って、 ドルを買うという意味) 注文方法、指値価格、数量、ルーティ ング、有効期限を確認 手数料を確認。(100万円の両替に手) |数料が213 - 266円発生) |① 委託証拠金、維持証拠金額、ポジショ| (30,008円証拠金が増えた。ポジション が9490 - 11863となる。) 18 発注ボタンをクリック。

## 例:TWSを使って円をドルに両替(例:100万円をドルに両替する。)

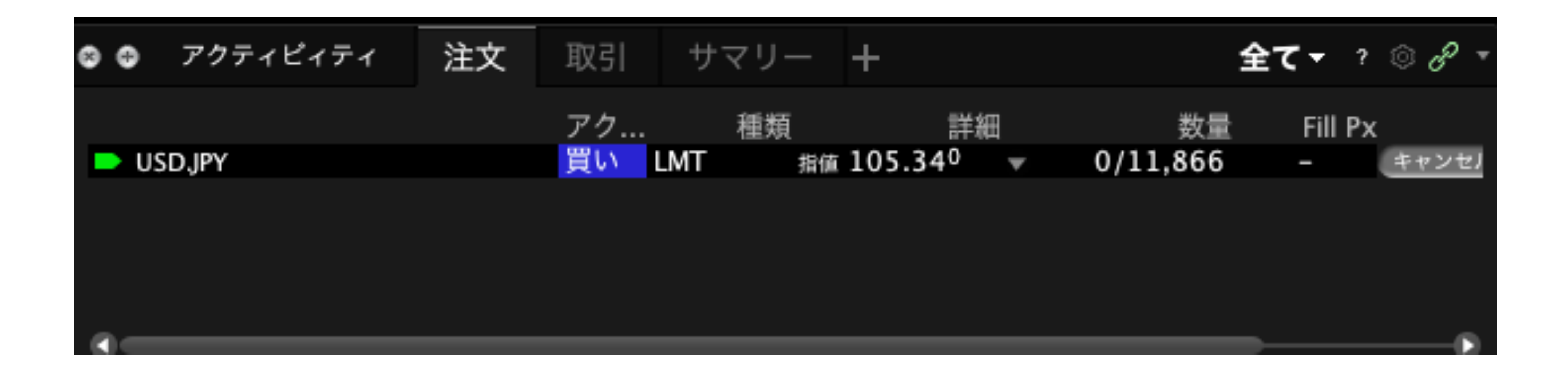

### ① 左下のアクティビティ欄に注文が入る。約定される前にキャンセルボタンを押せば、キャンセルできる。

# 現物株、ETFの購入方法

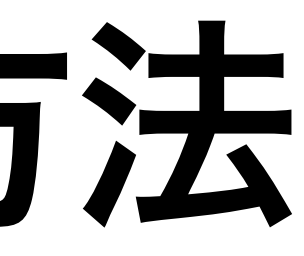

# 例:TWSを使ってVOOを10ロット購入する。

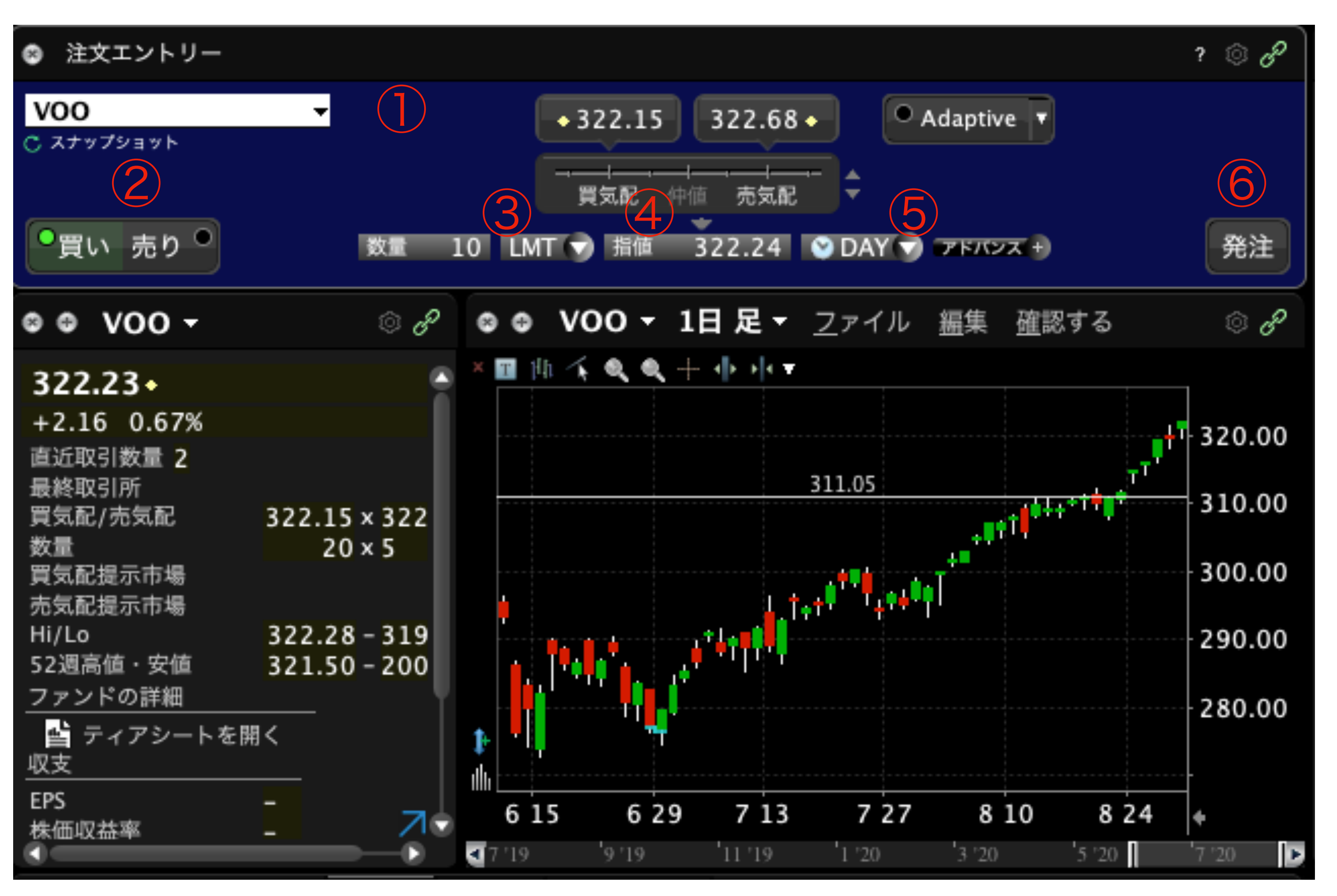

#### ティッカーコードを入力して (1)Enterを押す。

- 売買を選択する。 (2)
- 3 ロット数を選択する。
- (4) LMTを選択し、指値を入力する。
- DAYを選択する。 (5)
- 発注ボタンを押す。 (6)

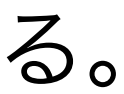

| ◎ 注文確認                                                                                                    |                                                                                                    |                                                                                                    |                                                                                            |
|----------------------------------------------------------------------------------------------------|----------------------------------------------------------------------------------------------------|----------------------------------------------------------------------------------------------------|--------------------------------------------------------------------------------------------|
| VANGUARD S&P 500 ETF —                                                                                                    |                                                                                                    |                                                                                                    |                                                                                            |
| 金融商品<br>VOO                                                                                                    | 買気配<br>◆ 322.18                                                                                                    | 売気配<br>322.31                                                                                                    | 直近<br>◆ 322.                                                                               |
|                                                                                                    | • 522.110                                                                                                    | 522.51                                                                                                    | Ţ JLL.                                                                                     |
| 置い10<br>(9)                                                                                                    |                                                                                                    |                                                                                                    |                                                                                            |
| 注文方法 LMT                                                                                                    | ルーティング SMART                                                                                                    | 有効期限 DA                                                                                                    | Y                                                                                          |
| 指値価格 322.24                                                                                                    |                                                                                                    |                                                                                                    |                                                                                            |
| メッセージ ―                                                                                                    |                                                                                                    |                                                                                                    |                                                                                            |
| ▲ If your order is not immed<br>order if its limit price is med<br>happens, you will not reco<br>obligations to avoid submed<br>a このメッセージを表示しな<br>お客様はこの銘柄のマーケット<br>nlBではこの様な注文を取引の<br>誤発注はすべてお客様の責任と | diately executable, our sy<br>fore than the allowed am<br>eive a fill. This is a contro-<br>litting disruptive orders to<br>い<br>・データを購読せずに発注<br>会上推奨しておりません。<br>なりますのでご注意くださ | stems may, depending on ma<br>ount away from the reference<br>d designed to ensure that we<br>o the marketplace.<br>をされようとしています。 | arket conditions, reject your<br>price at that time. If this<br>comply with our regulatory |
|                                                                                                    |                                                                                                    |                                                                                                    |                                                                                            |
| 金額 3.222.40                                                                                                    |                                                                                                    | JPY内) ————————————————————————————————————                                                                                       | 変化額 約定後*                                                                                   |
| 手数料(概算) 0.33 0.38                                                                                                    | USD () 貸付金額を                                                                                                    | <br>含む資産価値 106,498,956                                                                                                    | 0 106,498,956                                                                              |
| 合計 該当                                                                                                    | 無し 委託証拠金                                                                                                    | 4,533,015                                                                                                    | 84,891 4,617,906                                                                           |
|                                                                                                    | 維持証拠金                                                                                                    | 額 4,009,507                                                                                                    | 84,891 4,094,398                                                                           |
|                                                                                                    | ポジション                                                                                                    | 0                                                                                                    | 10 10                                                                                      |
|                                                                                                    | *上記の値に                                                                                                    | <b>は現時点での状況を表示しており</b>                                                                                                    | )、更新される可能性があります                                                                            |
| ■ このメッセージを表示しない                                                                                                    |                                                                                                    |                                                                                                    |                                                                                            |
|                                                                                                    | (12) 発注                                                                                                    | <u>キャンセル</u>                                                                                                    |                                                                                            |

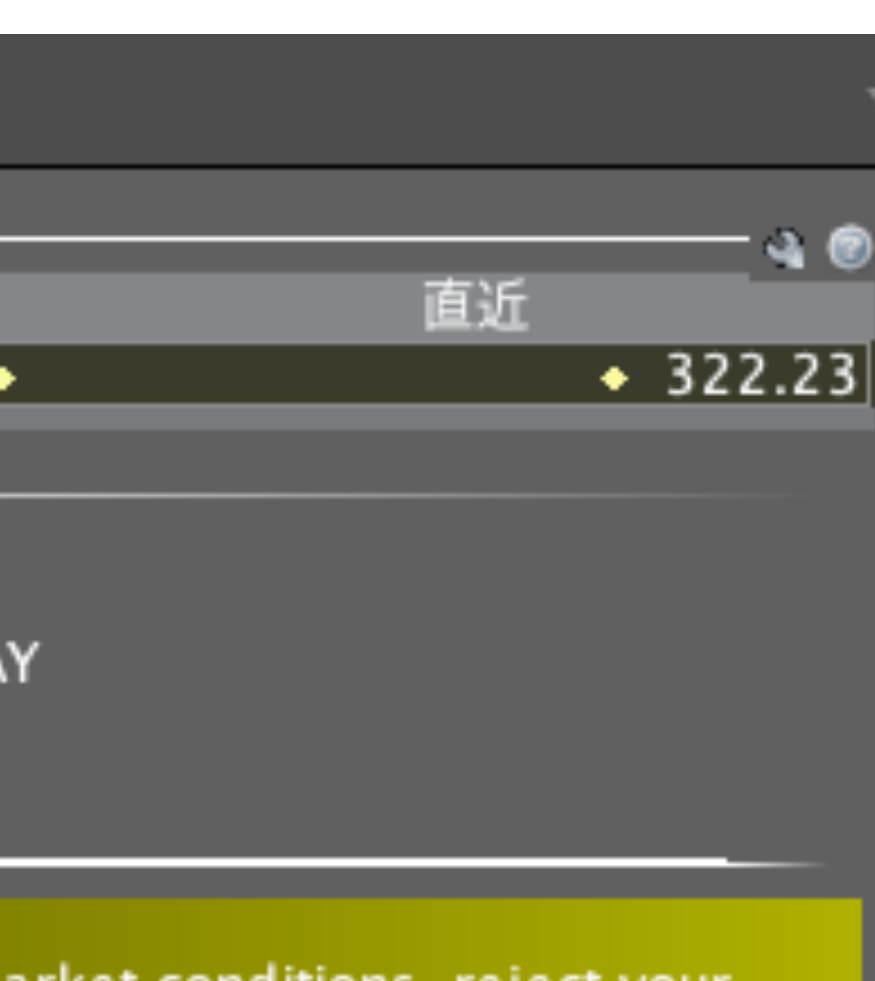

- 8 金融商品を確認
- ⑨ 注文の詳細を確認。
- 売買手数料を確認。
- (10株購入で、0.38USD(約40円)必 要。)
- ① 委託証拠金、維持証拠金、ポジション を確認。
- (10株購入で、84,891円の証拠金が発 生。(株価の25%))
- 12 発注ボタンをクリック

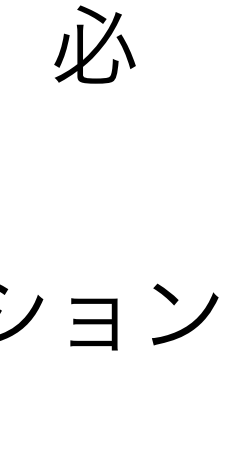

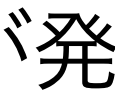

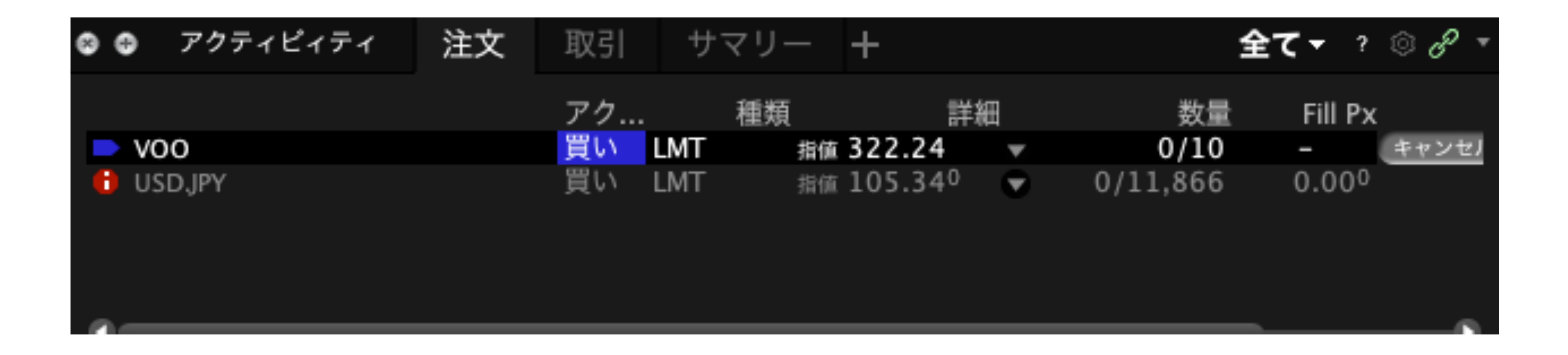

(13)

### 左下のアクティビティ欄に注文が入る。約定前にキャンセルボタンを押せば、キャンセルできる。

# 先物ETF (ES, ZB等)の購入方法

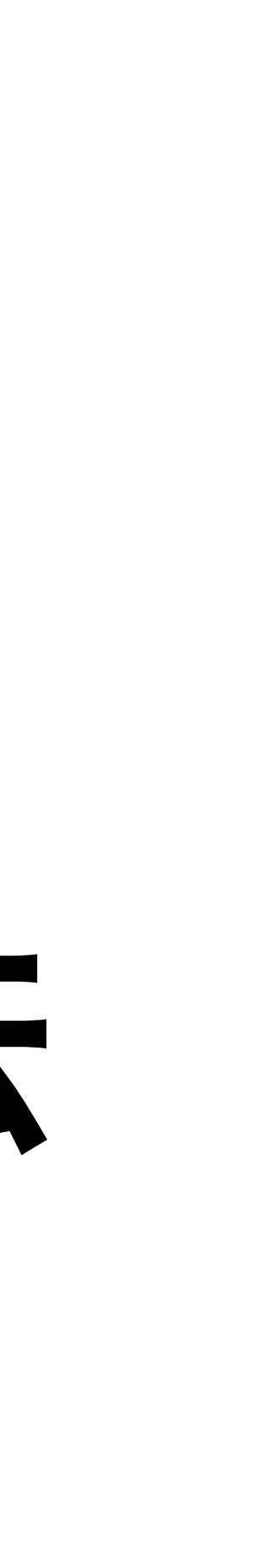

| ES 1        |                       | + 3497.75                                | 3497.75         |
|-------------|-----------------------|------------------------------------------|-----------------|
| - EVERSOU   | RCE ENERGY – NYSE     |                                          |                 |
| 株式 (SN      | (ART)                 | û-⇔                                      |                 |
| 先物          |                       | 買気配(                                     | 中値 売気配 🔽        |
| オプショ        | レ                     |                                          | 1               |
| CFD         |                       |                                          |                 |
| - ENERGYS   | OLUTIONS INC - VALUE  |                                          | 18 U.UU DAY     |
| 株式          |                       |                                          |                 |
| - E-mini S& | P 500 - GLOBEX        | ES Sep18                                 | '20 @GLOBE> - 1 |
| 先物          | (3)                   |                                          |                 |
| 先物オフ        | プション                  |                                          |                 |
| - 政府発行国     | 債                     |                                          |                 |
| 債券          |                       |                                          |                 |
| - 社債        |                       |                                          |                 |
| 債券          |                       |                                          |                 |
| — 会社名で検     | 索                     |                                          |                 |
| FS          | 22                    | at 🔍                                     |                 |
|             | 21                    |                                          |                 |
|             | 上く取引のされ               | 2.ろ商品を表示                                 |                 |
|             | <u> </u>              | 0.0 10100 C 3000 V                       | ▝▕▖▖▖           |
|             | •                     |                                          |                 |
|             |                       | a da da da da da da da da da da da da da |                 |
|             |                       |                                          |                 |
|             | 👩 注文エントリー             |                                          |                 |
|             |                       |                                          |                 |
|             | ZB                    | - ポジション                                  | 3 7 27          |
|             | - 30 Year US Treasury | Bond – ECBOT                             | 1.110 1.120     |
|             | 先物                    |                                          |                 |
|             | 先物オプション               |                                          |                 |
|             | Structured Products   |                                          |                 |
|             | _ 会社名で検索              |                                          |                 |

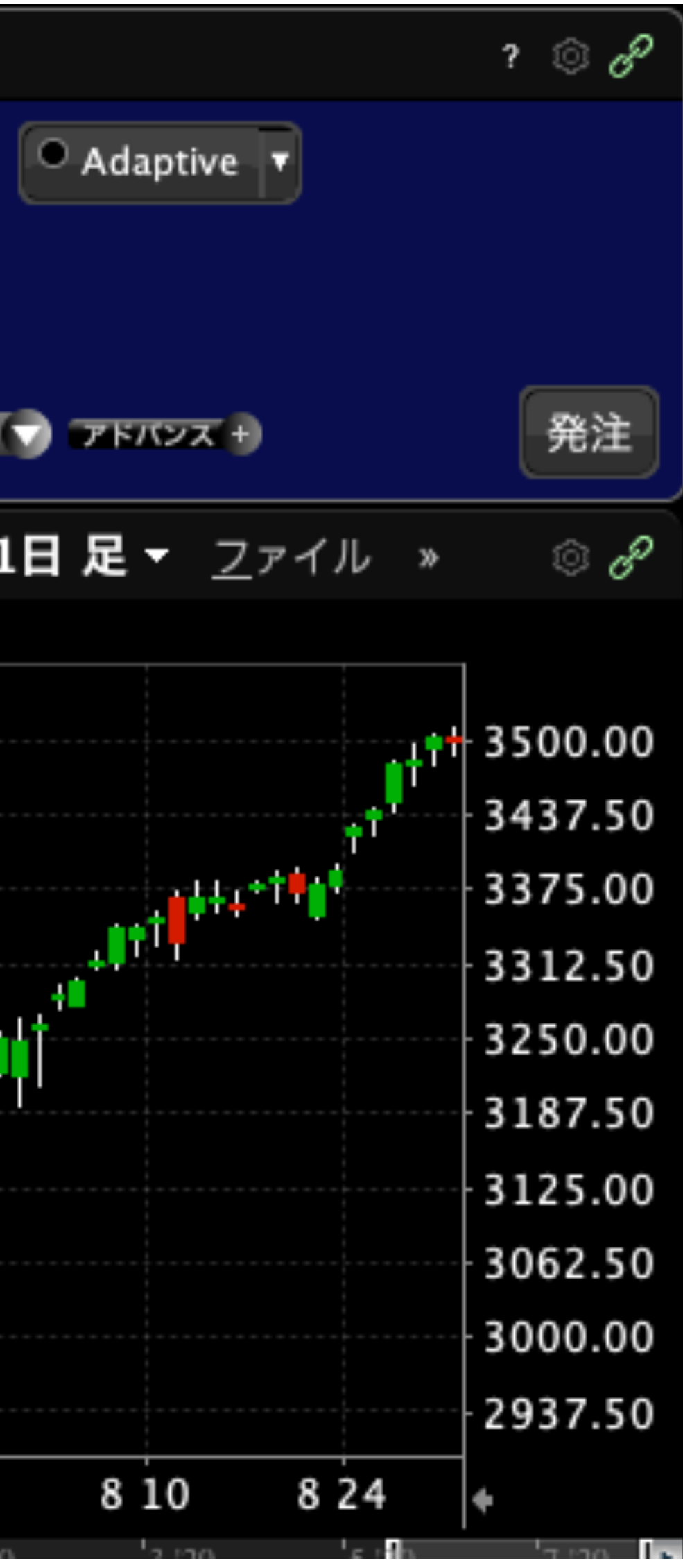

ESとタイプし、Enter。
 E-mini S&P500 GLOBEXを選択

(ZBの場合は、30 Year US Treasury Bond-ECBOTと表示される。)

③ 先物を選択。

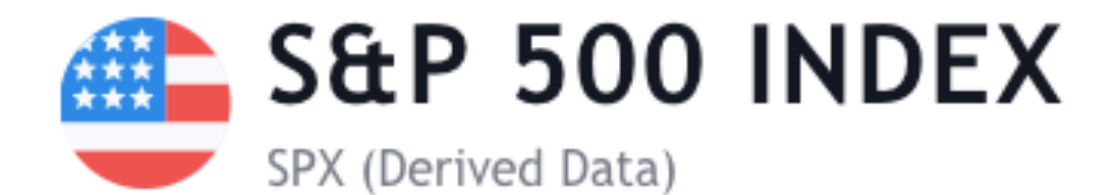

## 3500.32<sub>USD</sub> -7.69 (-0.22%)

MARKET CLOSED (AUG 31 16:04 UTC-4)

3508.01 3509.73 PREV OPEN

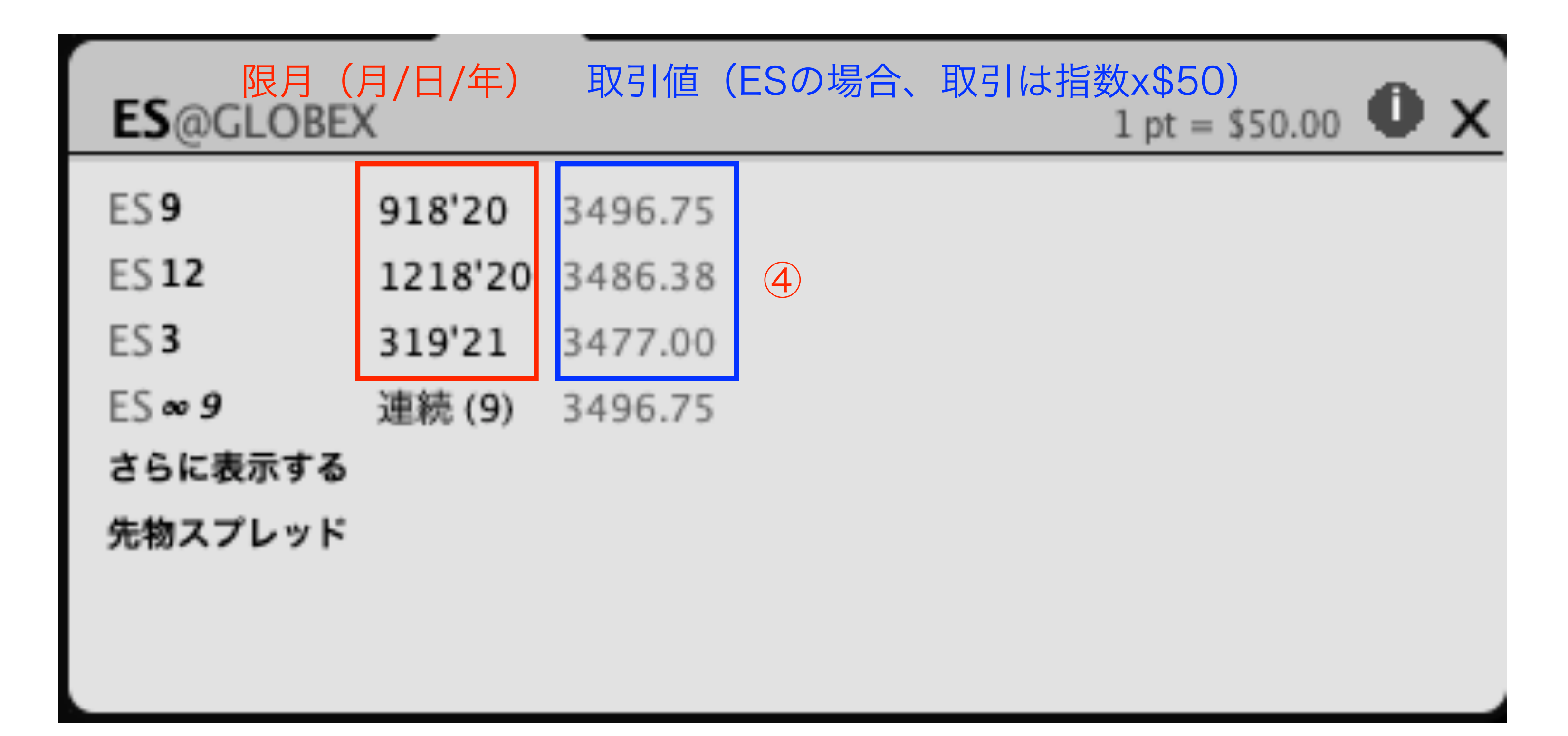

(限月が遠いほど、現在の指数(3500.32)よりも価格が離れている。)

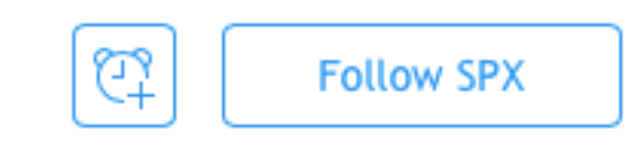

2.529B 3493.25 - 3514.77 VOLUME DAY'S RANGE

> 通常、3種類以上の銘柄が表示される。 (4) 限月とスプレッドから銘柄を選択する。 (次のページを参照。)

### スプレッド \$0.00、9月が限月

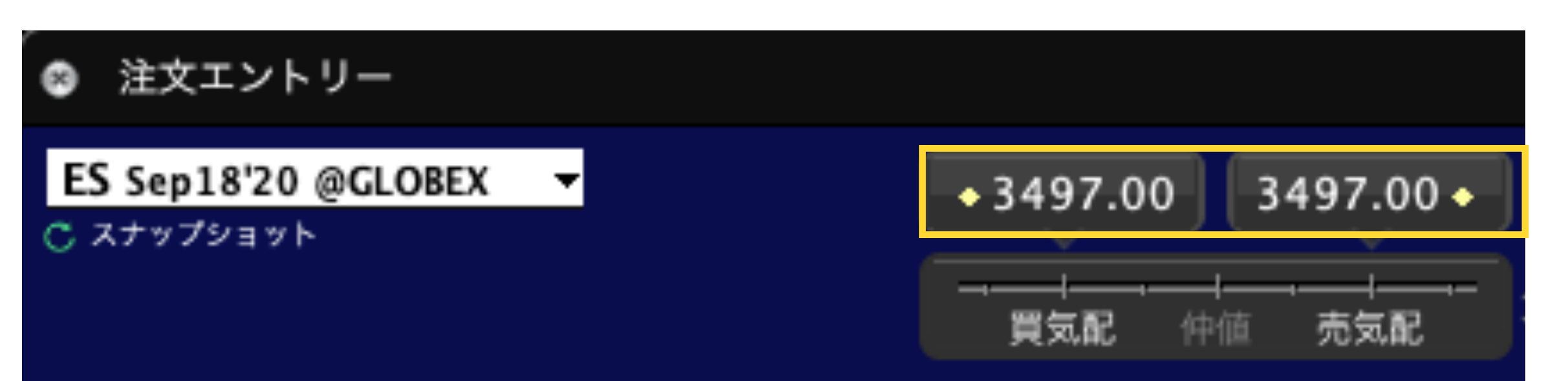

### スプレッド \$0.75、12月が限月

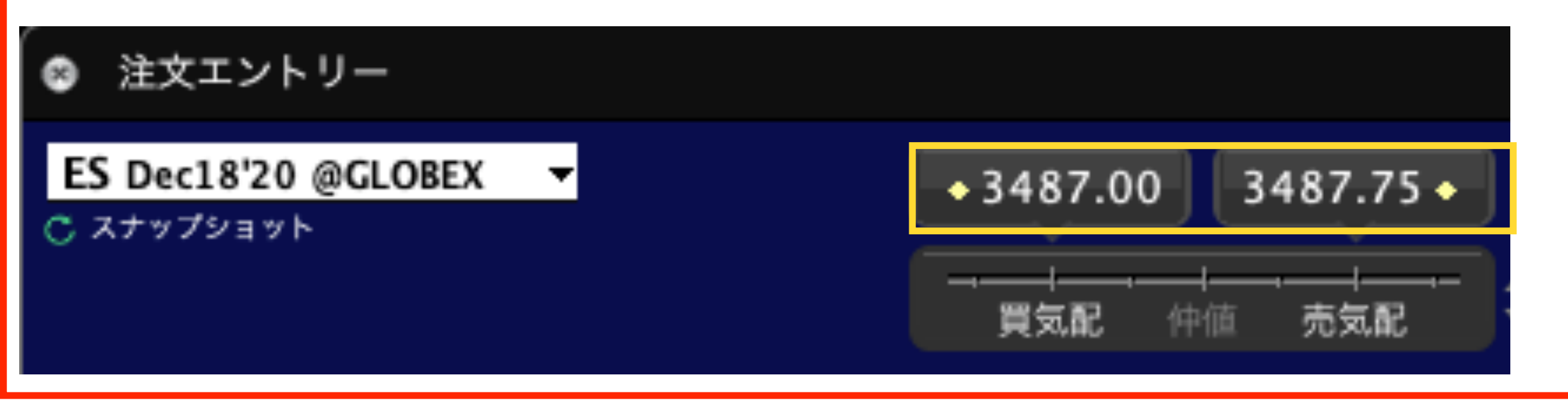

### スプレッド \$26.0、来年3月が限月

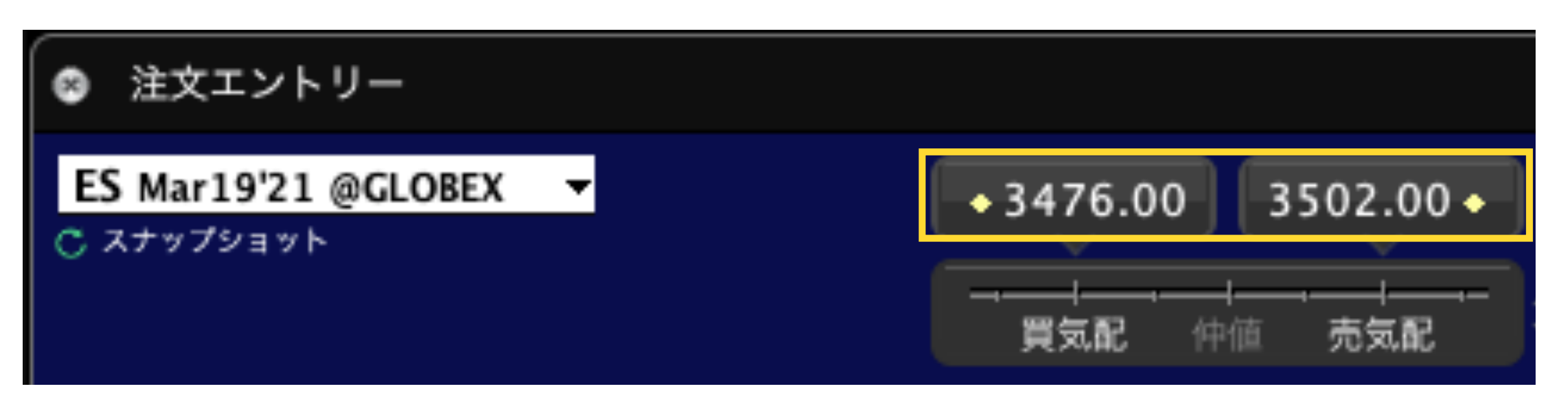

#### スプレッドは無いが、もうすぐ限月を迎える。 (ロールオーバーが必要。)

#### ロールオーバー (ロールオーバー)

ロールオーバー(Rollover)とは「乗り換え」を意味し、先物取引などで保有しているポジションを取引最終日までにいった ん決済し、次の期限(次限月)以降のポジションに乗り換えることを指します。

#### スプレッドが狭く、3ヶ月はポジションを維持できる。

現状(2020/09/01の時点)では、12月のESがおすすめ。

6ヶ月間ポジションを維持できるが、スプレッドが広い。

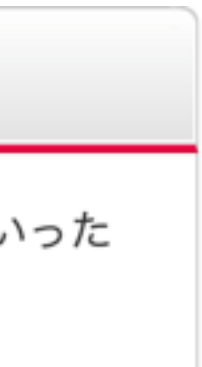

# ロールオーバーについて

## Roll Dates for Upcoming Equity Index Quarterly Futures

| VEAD |       | U.S. INDEXES |          | ΝΙΚΚΕΙ / ΤΟΡΙΧ |         |
|------|-------|--------------|----------|----------------|---------|
| TEAR | MONTH | EXPIRATION   | ROLL     | EXPIRATION     | ROLL    |
| 2020 | 3     | 3/20/20      | 3/12/20  | 3/13/20        | 3/9/20  |
| 2020 | 6     | 6/19/20      | 6/11/20  | 6/12/20        | 6/8/20  |
| 2020 | 9     | 9/18/20      | 9/10/20  | 9/11/20        | *9/8/20 |
| 2020 | 12    | 12/18/20     | 12/10/20 | 12/11/20       | 12/7/20 |
| 2021 | 3     | 3/19/21      | 3/11/21  | 3/12/21        | 3/8/21  |
| 2021 | 6     | 6/18/21      | 6/10/21  | 6/11/21        | 6/7/21  |

#### ロールオーバー (ロールオーバー)

ロールオーバー(Rollover)とは「乗り換え」を意味し、先物取引などで保有しているポジションを取引最終日までにいった ん決済し、次の期限(次限月)以降のポジションに乗り換えることを指します。

期限(Expiration)よりも前(Roll期限)に乗り換える必要がある。 https://www.cmegroup.com/trading/equity-index/rolldates.html

レバレッジについて

|     | 必要証拠金                    | 取引金額      | レバレッジ |
|-----|--------------------------|-----------|-------|
| ES  | ¥1,396,091<br>(\$13,170) | \$174,662 | 13.26 |
| MES | ¥139,562<br>(\$1,329)    | \$17,461  | 13.14 |
| ZB  | ¥503,000<br>(\$4,790)    | \$173,501 | 36.2  |

\*2020/09/01現在の概算値です。 1USD = 105 JPYで計算。

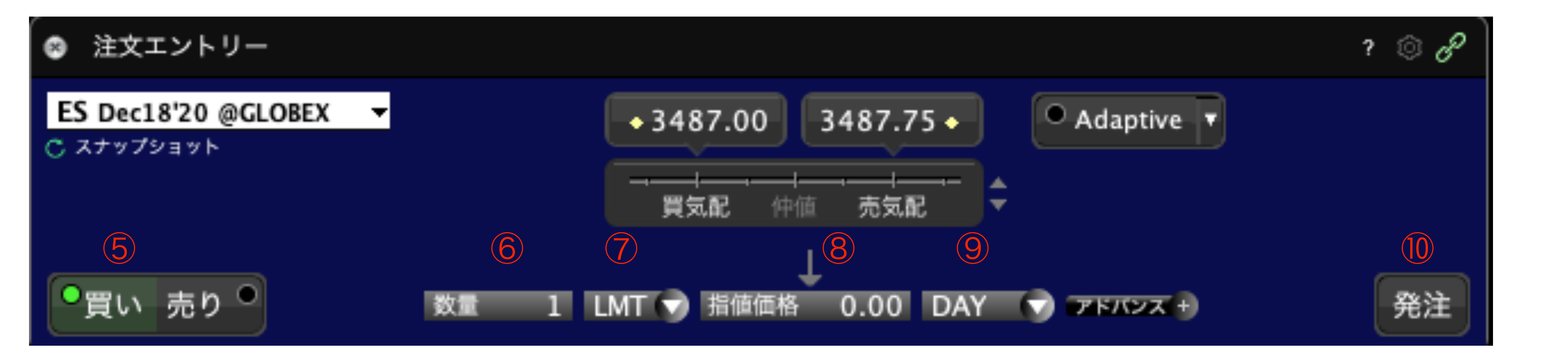

- ⑤「買い」を選択
- 6 数量を設定
- ⑦ 指値(LMT)を選択
- ⑧ 指値価格を設定。

(買気配では、買いやすく、売りにくい。売気配では、売りやすく、買いにくい。)

- 9 DAYを選択(その日のうちに約定されない場合、注文はキャンセルされる。)
- ⑩ 発注をクリック

### では、売りやすく、買いにくい。) 合、注文はキャンセルされる。)

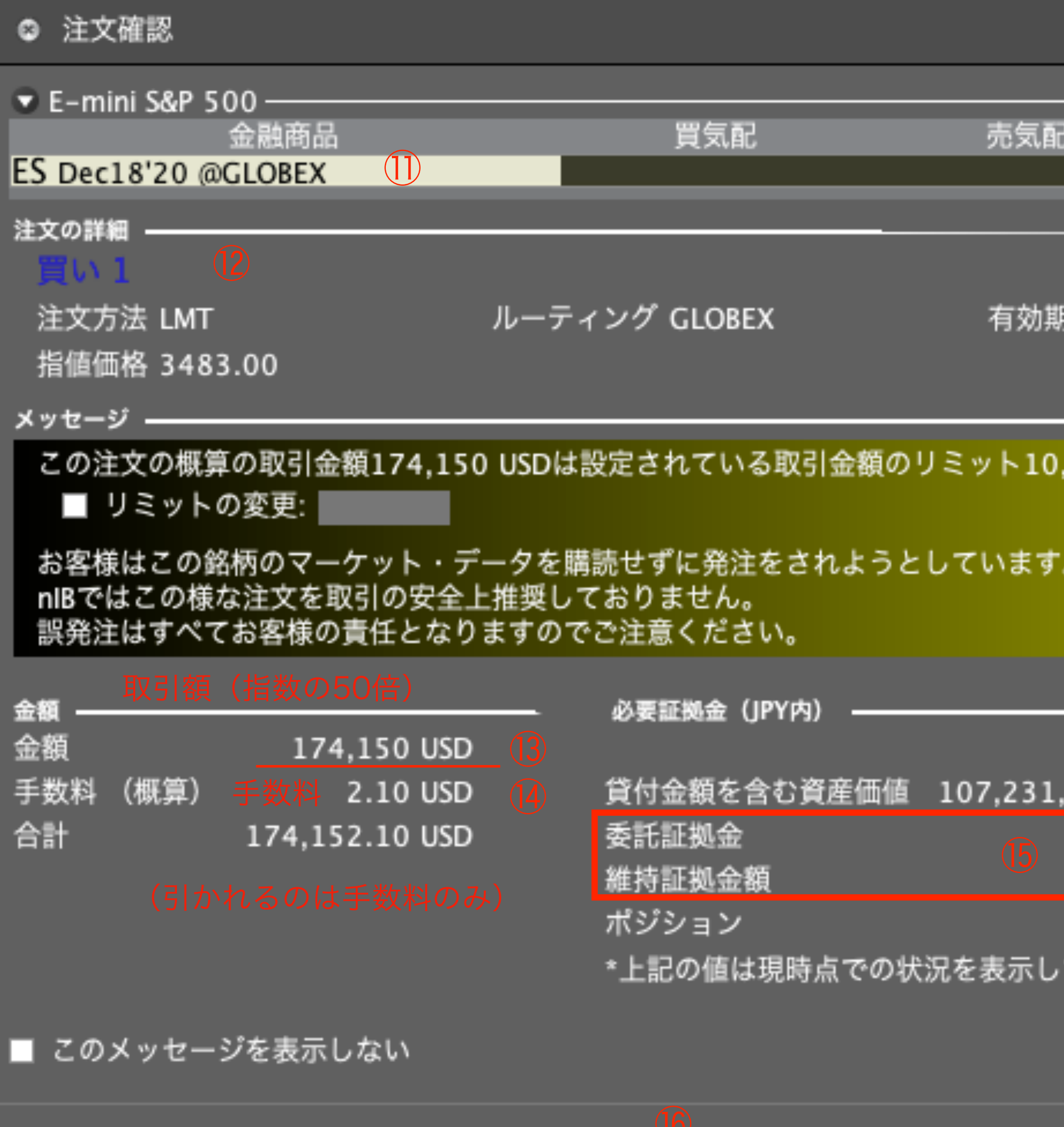

<u>発</u>注

<u>キ</u>ャンセル

|           |            |           | -              |
|-----------|------------|-----------|----------------|
| ĩ         |            | 直近        | 482.00         |
|           |            | • 3       | 483.00         |
| 期限 DA     | ١Y         |           |                |
| 0,535,9   | 997 JPYを超過 | しています     | •              |
| ţ.        |            |           |                |
|           |            |           |                |
| <u>現在</u> | <u>変化額</u> | <u>約5</u> | <br><u>2後*</u> |
| 1,883     | -222       | 107,231,  | 660            |
| 32        | 1,398,012  | 1,398,    | 044            |
| 32        | 1,270,920  | 1,270,    | 952            |
| 0         | 1          |           | 1              |
| しており      | 、更新される     | 可能性があり    | )ます。           |
|           |            |           |                |
|           |            |           |                |

- ① 金融商品を確認する。
- 12 注文の詳細を確認する。
- 13 (取引)金額を確認する。
- 手数料を確認する。
- 15 証拠金を確認する。
- 16 発注ボタンを押す。

| 🐵 🤀 アクティビィティ     | 注文 | 取引 | サマリー  | - +        |                  |     | 全て・?    | <i>ි එ</i> - |
|------------------|----|----|-------|------------|------------------|-----|---------|--------------|
|                  |    | アク | 種類    |            | 羊細               | 数量  | Fill Px |              |
| ES Dec18'20 @G   |    | 買い | LMT   | 皆值 3483.00 | ) 🔻              | 0/1 | —       | キャン          |
| ES Dec18'20 @G   |    | 売り | LMT : | 省值 3492.25 |                  | 1   | 3494.75 |              |
| ✓ MES Dec18'20 @ |    | 売り | LMT   | 省值 3492.00 | <b>•</b>         | 2   | 3492.00 |              |
| VOO              |    | 売り | LMT : | 音值 322.13  |                  | 10  | 322.13  |              |
| 🛑 ES Dec18'20 @G |    | 売り | LMT   | 省值 3494.00 | •                | 0/1 | 0.00    |              |
| 🛑 ES Dec18'20 @G |    | 売り | LMT : | 音値 3494.50 |                  | 0/1 | 0.00    |              |
| 🔮 ES Dec18'20 @G |    | 買い | LMT : | 皆值 3496.00 | ) <del>v</del> ( | 1   | 3494.50 |              |
|                  |    |    |       |            |                  |     |         |              |

⑦ アクティビティに注文が反映される。約
 定前にキャンセルボタンを押すとキャンセル
 できる。

| ⊗ ⊕ モニター                                   | ポートフォ              | リオ              | お気に         | 入り           | +          |                |            | アフィル          | ター ? 🔅         | ) P        |
|--------------------------------------------|--------------------|-----------------|-------------|--------------|------------|----------------|------------|---------------|----------------|------------|
| 損益                                         | +プロ                | コフィール           | )           | マージ          | ン          |                |            |               | (+I            | □座〉        |
| 1日 <b>252</b><br>前回の終編から <del>、</del> 0.24 | 2K<br>彩 評価<br>実現損益 | 74.8k<br>519.1k | -<br>(<br>( | 流動性)<br>維持証  | 資産価値<br>処金 | 107.2<br>339.4 | M∦<br>KS   | 維持証拠金余<br>SMA | 力 106<br>105   | .9M<br>.7M |
| 日次損益 金融商品                                  | 1                  | ポジショ            | ン           | 時価           | 評価額        | 平均価格           | r<br>1     | 直近            | 変化額            | į          |
| 2,245 ZB Dec2                              | 1'20 @ECBOT        |                 | 0           |              |            | 0.00           | ٠          | 175'180       | +0'250         |            |
| 71 ES Dec18                                | 8'20 @GLOBEX       |                 | 0           |              |            | 0.00           | ٠          | 3494.50       | +0.50          |            |
| 65 ES Sep18                                | 8'20 @GLOBEX       |                 | 0           |              |            | 0.00           | ٠          | 3505.75       | +1.25          |            |
| 1 MES Dec                                  | 18'20 @GLOBEX      |                 | 2           | 3            | 4,941      | 3423.4         | ٠          | 3495.25       | +1.25          |            |
| 1 VOO                                      |                    | 1               | 0           |              | 3,221      | 322.039        | ٠          | 322.04        | -0.11          |            |
| JPY 現金                                     |                    |                 |             | -            | 1,076      |                |            |               |                |            |
| USD 現金                                     | Ż                  |                 |             | 1,00         | 9,276      |                |            |               |                |            |
| ◎ ● モニター                                   | ポートフォ              | リオ              | お気に         | 入り           | +          |                |            | ♀フィル:         | 9— ? ©         | e e        |
| 損益                                         | +プロ                | コフィール           | <u>}</u>    | マージ          | ン          |                |            |               | (+)            | ]座)        |
| 1日 <b>254</b><br>前回の終備から <del>、</del> 0.24 | 4K<br>実現損益         | 76.1k<br>519.1k | (<br>(      | 流動性)<br>維持証法 | 資産価値<br>処金 | 107.2<br>1.6   | Mi≇<br>Mis | 售持証拠金余2<br>MA | 力 105.<br>105. | 6M<br>7M   |
| 日次損益 金融商品                                  | 4                  | ポジショ            | >           | 時佃           | 評価額        | 平均価格           |            | 直近            | 変化額            |            |
| 2,245 ZB Dec2                              | 1'20 @ECBOT        |                 | 0           |              |            | 0.00           | ٠          | 175'180       | +0'250         |            |
| 75 ES Dec1                                 | 8'20 @GLOBEX       |                 | 1           | 17           | 4,732      | 3494.55        | ٠          | 3495.25       | +1.25          |            |
| 65 ES Sep18                                | 8'20 @GLOBEX       |                 | 0           |              |            | 0.00           | ٠          | 3505.00       | +0.50          |            |
| 8 MES Dec                                  | 18'20 @GLOBEX      |                 | 2           | 3            | 4,948      | 3423.4         | ٠          | 3496.00       | +2.00          |            |
| 1 VOO                                      |                    | 1               | 0           |              | 3,221      | 322.039        | ٠          | 322.20        | +0.05          |            |
| JPY 現金                                     |                    |                 |             | -            | 1,076      |                |            |               |                |            |
| USD 現金                                     | ž                  |                 |             | 1,00         | 9,270      |                |            |               |                |            |

### 約定前

### 約定後

18 約定されると、ポートフォリオにポジシ ョンが追加される。証拠金が増え、維持証 拠金余力が減ったことを確認する。

(現金は、手数料分のみが変化する。)

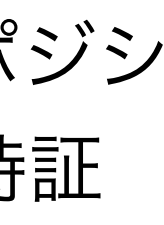

# ZBの購入方法(ESと基本的に同じ)

| ۲  | 注文エントリー                                                                                                    | ? 💿 🔗                    |
|----|----------------------------------------------------------------------------------------------------|--------------------------|
| ZB | Tジション 317.28     Streasury Bond - ECBOT     Streasury 3     Streasury Bond - ECBOT     Streasury 3     Streasury 3 | 317.31 Adaptive 🔻        |
|    | 先物オプション<br>Structured Products<br>社名で検索                                                                                                    | 0.00 V DAY (マ +) 発注      |
|    | ZB 探す 🔍                                                                                                    | 1日足 ─ <u>フ</u> ァイル » ◎ & |
|    | <u>よく取引のされる商品を表示</u>                                                                                                    | .0% (324.95) 325.00      |

| <b>ZB</b> @ECBOT | 4       |          | 1 pt = \$1000.00 | Ô | x |
|------------------|---------|----------|------------------|---|---|
| ZB 12            | 1221'20 | 173'160  |                  |   |   |
| ZB 3             | 322'21  | 174'270  |                  |   |   |
| ZB 6             | 621'21  | c175'280 |                  |   |   |
| ZB ∞ 12          | 連続 (12) | 173'160  |                  |   |   |
| さらに表示する          |         |          |                  |   |   |
| 先物スプレッド          |         |          |                  |   |   |
|                  |         |          |                  |   |   |

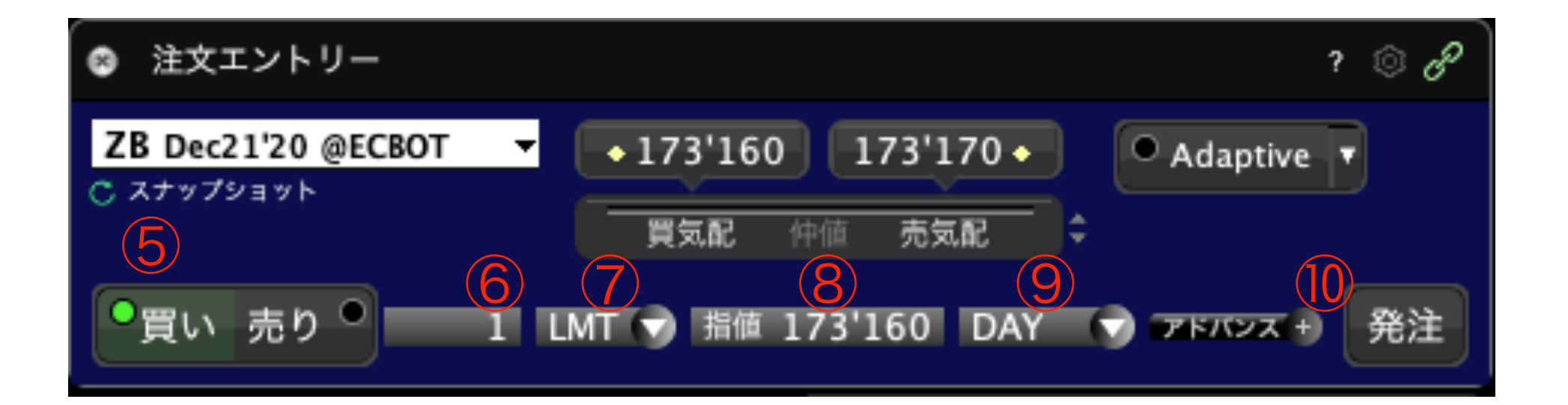

- ① ZBとタイプし、Enter。
- ② 30 Year US Treasury Bond-ECBOT
- 3 先物を選択。
- ④ 通常、3種類以上の銘柄が表示される。
- 限月とスプレッドから銘柄を選択する。
- ⑤「買い」を選択
- 6 数量を設定
- ⑦ 指値(LMT)を選択
- ⑧ 指値価格を設定。
- ⑨ DAYを選択
- ⑩ 発注をクリック

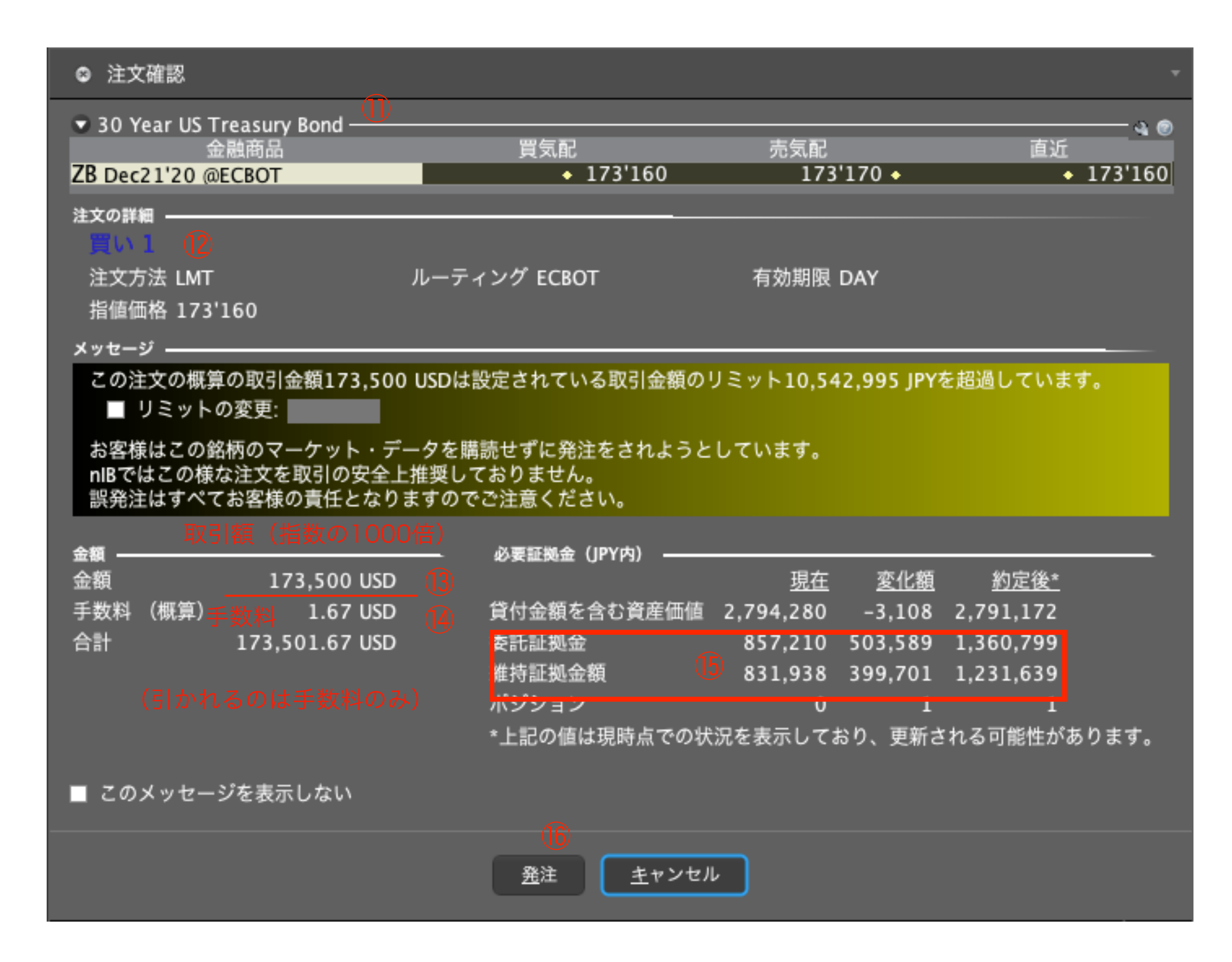

| ① 金融商品を確認 | !す | る。 |
|-----------|----|----|
|-----------|----|----|

- 12 注文の詳細を確認する。
- 13 (取引)金額を確認する。
- 14 手数料を確認する。
- 15 証拠金を確認する。
- 16 発注ボタンを押す。

# 先物国債ETFの種類

| 名称                       | ティッカーコード | 必  |
|--------------------------|----------|----|
| 2 Year US Treasury Bond  | ZT       | ¥  |
| 5 Year US Treasury Bond  | ZF       | ¥  |
| 10 Year US Treasury Bond | ZN       | ¥  |
| 30 Year US Treasury Bond | ZB       | ¥5 |

証拠金、取引額は、2020年10月21日現在。1USD = 105JP

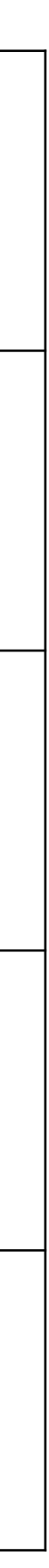

# SP500/先物国債のポートフォリオ例

| 番号               | ティッカー | ロット数 | 必要証拠金             | 取引額             | レバレッジ       |
|------------------|-------|------|-------------------|-----------------|-------------|
| 7                | MES   | 13   | MES ¥1,814,306    | MES \$226,993   | MES 13.14   |
|                  | ZT    | 1    | ZT ¥16,557        | ZT \$220,859    | ZT 1400     |
| (SP/ZYBD)        |       |      | Total ¥1,830,863  | Total \$447,852 | Total 25.68 |
| 2                | MES   | 7    | MES ¥976,934      | MES \$122,227   | MES 13.14   |
| (SP/5yrBD)       | ZF    | 1    | ZF ¥74,628        | ZF \$125,728    | ZT 177      |
|                  |       |      | Total ¥1051,562   | Total \$247,955 | Total 24.75 |
| 2                | MES   | 8    | MES ¥1,116,496    | MES \$139,688   | MES 13.14   |
| (SP/10yrBD)      | ZN    | 1    | ZN ¥37,538        | ZN \$138,765    | ZN 388      |
|                  |       |      | Total ¥ 1,154,034 | Total \$278,453 | Total 25.34 |
| 4<br>(SP/30yrBD) | MES   | 10   | MES ¥1,395,620    | MES \$174,610   | MES 13.14   |
|                  | ZB    | 1    | ZB ¥503,000       | ZB \$173,501    | ZB 36       |
|                  |       |      | Total ¥1,898,620  | Total \$348,111 | Total 19.25 |